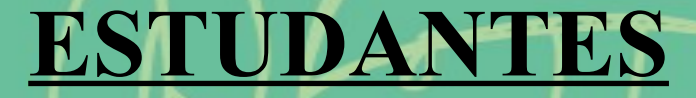

## Programa de Auxílios Estudantis

Orientações para acessar o PROGRAMA DE AUXÍLIOS ESTUDANTIS pelo SIGAA

PAE:

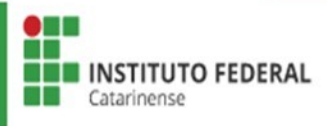

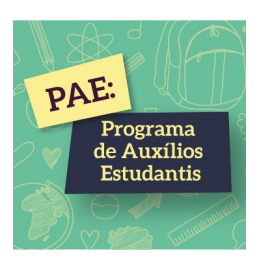

## <u>ETAPA</u> <u>CADASTRO ÚNICO (QUESTIONÁRIO</u> <u>SOCIECONÔMICO)</u>

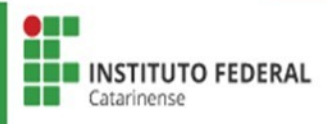

### Acessar SIGAA com login e senha > Selecionar Portal do Discente.

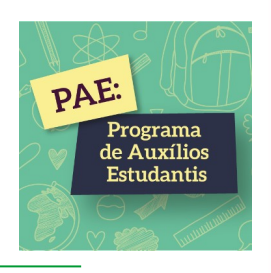

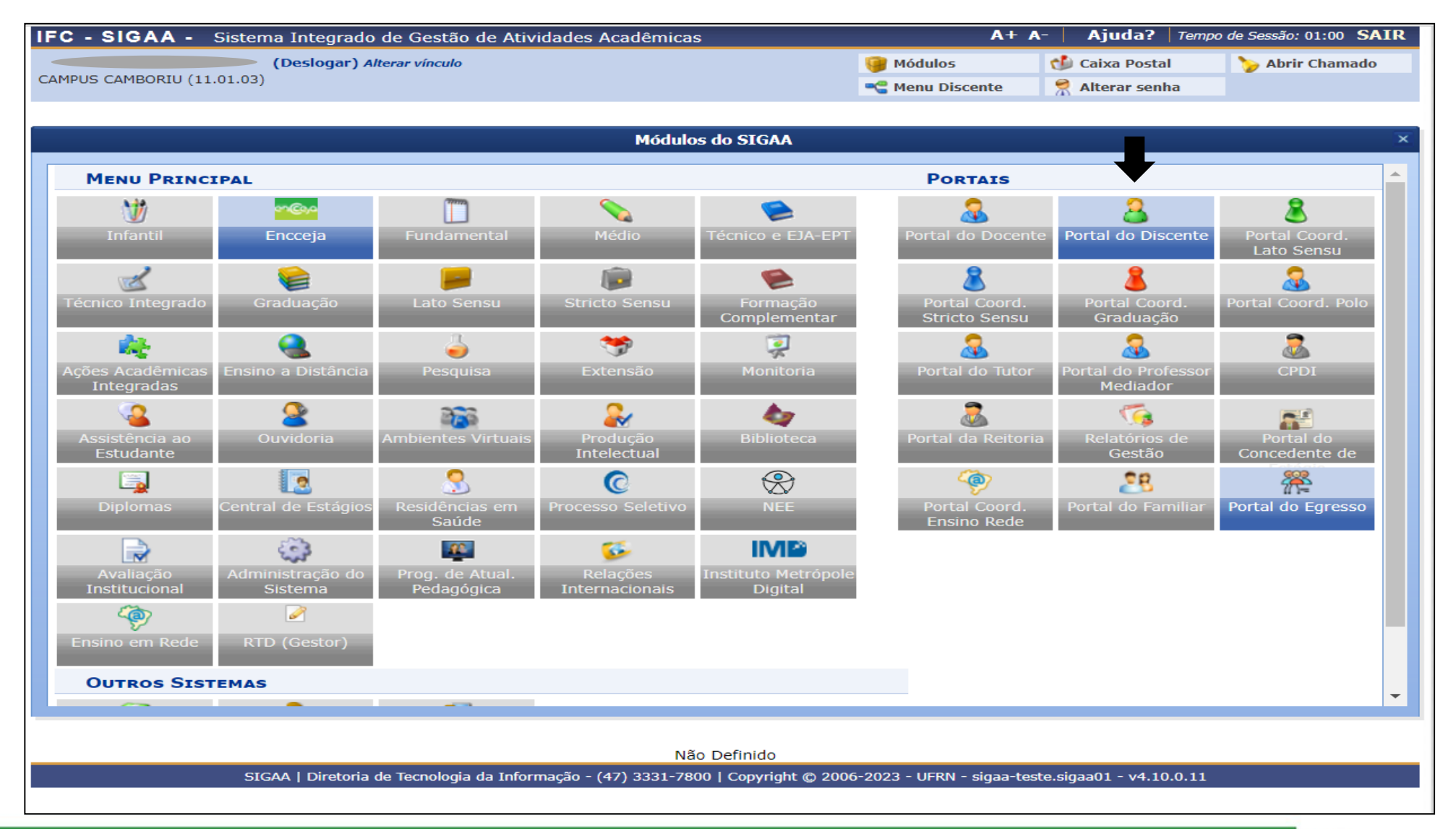

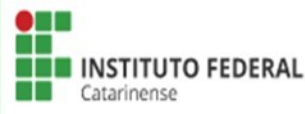

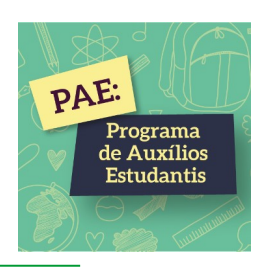

| IFC - SIGAA - Sistema Integrado de Gestão de Atividades Aca | adêmicas               | A                                     | + A-   Ajuda?   Tempo de Sessão: 00:54 SAIR                             |
|-------------------------------------------------------------|------------------------|---------------------------------------|-------------------------------------------------------------------------|
| (Deslogar)                                                  | Semere atual: 2023.1   | 🎯 Módulos                             | 🔮 Caixa Postal 🏷 Abrir Chamado                                          |
|                                                             |                        | 📲 Menu Discente                       | 🕺 Alterar senha                                                         |
| 📦 Ensino 🍦 Pesquisa 💙 Extensão 🧔 Monitoria 🔌 Ações Associad | las 🔓 Bolsas 🚺 Estágio | Relações Intern                       | acionais 🍓 Outros                                                       |
|                                                             | Cadastro Único         |                                       | Aderir                                                                  |
| Não bá notícias cadastradas                                 | Declaração de Bolsis   | sta                                   | Consultar Adesões                                                       |
| Nuo nu noticius cudusti udus.                               | Operturidades de R     |                                       | Declaração de Discente Prioritário                                      |
|                                                             | Oportunidades de B     | oisa                                  |                                                                         |
|                                                             | Acompannar Meus R      | egistros de Interess                  | Meus Dados Pessoais                                                     |
|                                                             | Solicitação do Bolco   | stituiçao                             |                                                                         |
| T                                                           | Solicitação de Boisa   | s                                     | F                                                                       |
| IURMAS DO SEMESTRE                                          |                        |                                       | ALISSON CAMARA OLIVEIRA                                                 |
|                                                             |                        | << Parar >>                           |                                                                         |
| Tarefa alterada.                                            |                        |                                       |                                                                         |
| Componente Curricular Lo                                    | cal                    | Horário                               |                                                                         |
| 2023.1                                                      |                        |                                       | Pergamum                                                                |
| ADMINISTRAÇÃO DE SERVIDORES CA                              | AMBORIÚ/SC             |                                       | Comunidade Virtual                                                      |
| DATA WAREHOUSE La                                           | bRedes (               | 4M2345<br>13/02/2023 -<br>23/06/2023) | Pergamum                                                                |
| ESTRUTURA DE DADOS La                                       | bSoft II (             | 2M2345<br>13/02/2023 -<br>23/06/2023) | Organização Didática dos Cursos                                         |
|                                                             |                        | 6M23                                  | Calendário Acadêmico                                                    |
| EXTENSÃO UNIVERSITÁRIA I La                                 | bSoft III (            | 13/02/2023 -<br>23/06/2023)           | Dados Institucionais                                                    |
| PESQUISA EM INFORMÁTICA La                                  | bSoft III (            | 6M45<br>13/02/2023 -<br>23/06/2023)   | Curso: SISTEMAS DE INFORMAÇÃO/CAMP/CAMB -<br>CAMBORIÚ - BACHARELADO - M |

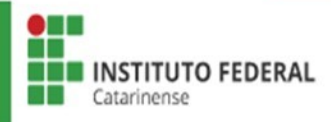

# Selecionar ciente da Declaração e Ano/Período da Solicitação 2023/2 > Clicar em Continuar.

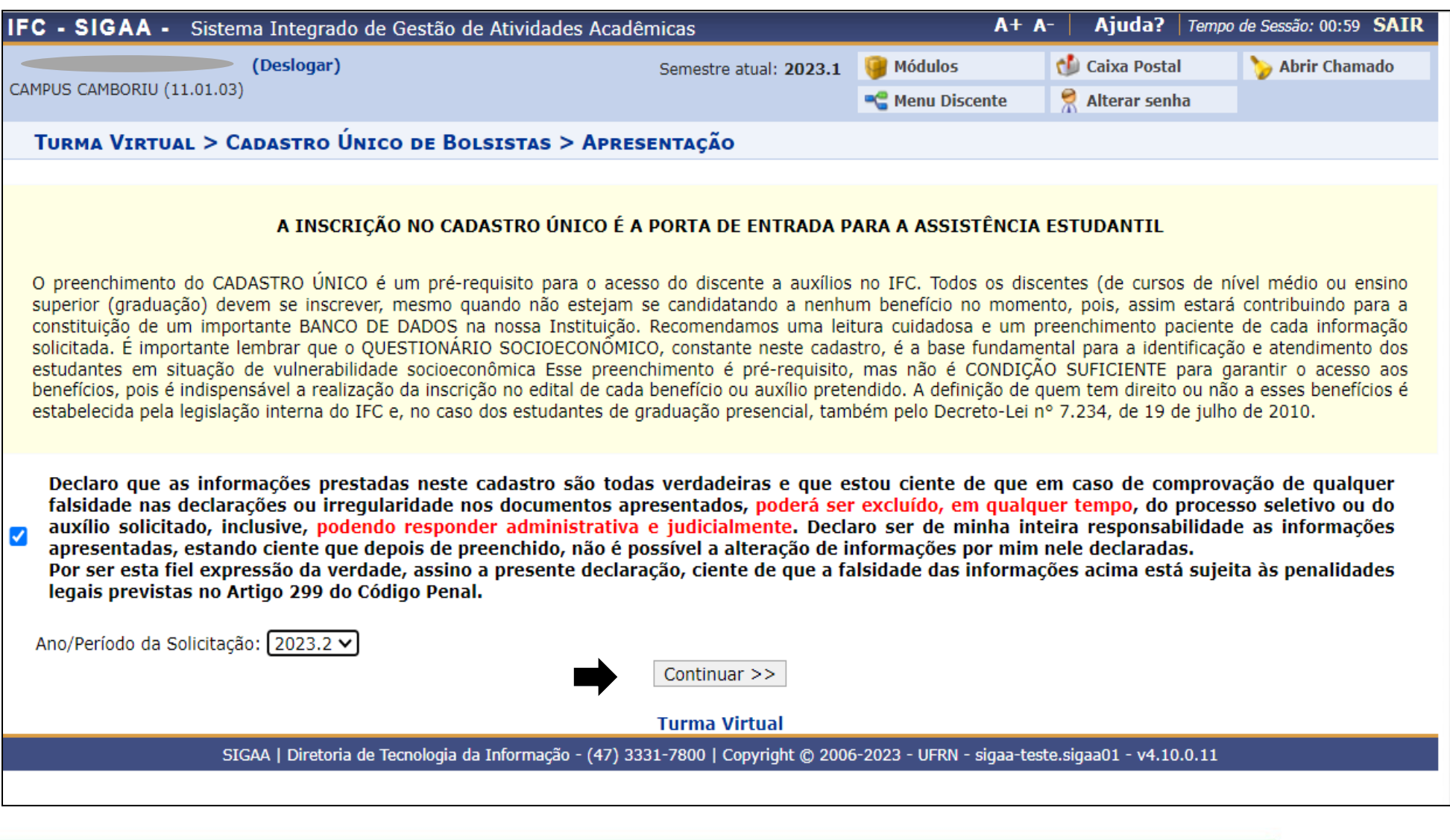

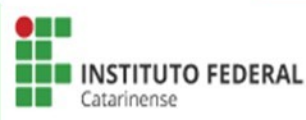

PAE:

Programa

de Auxílios Estudantis

### Conferir o Endereço da Família e Contatos, se for o caso, atualizá-lo > Clicar em Continuar.

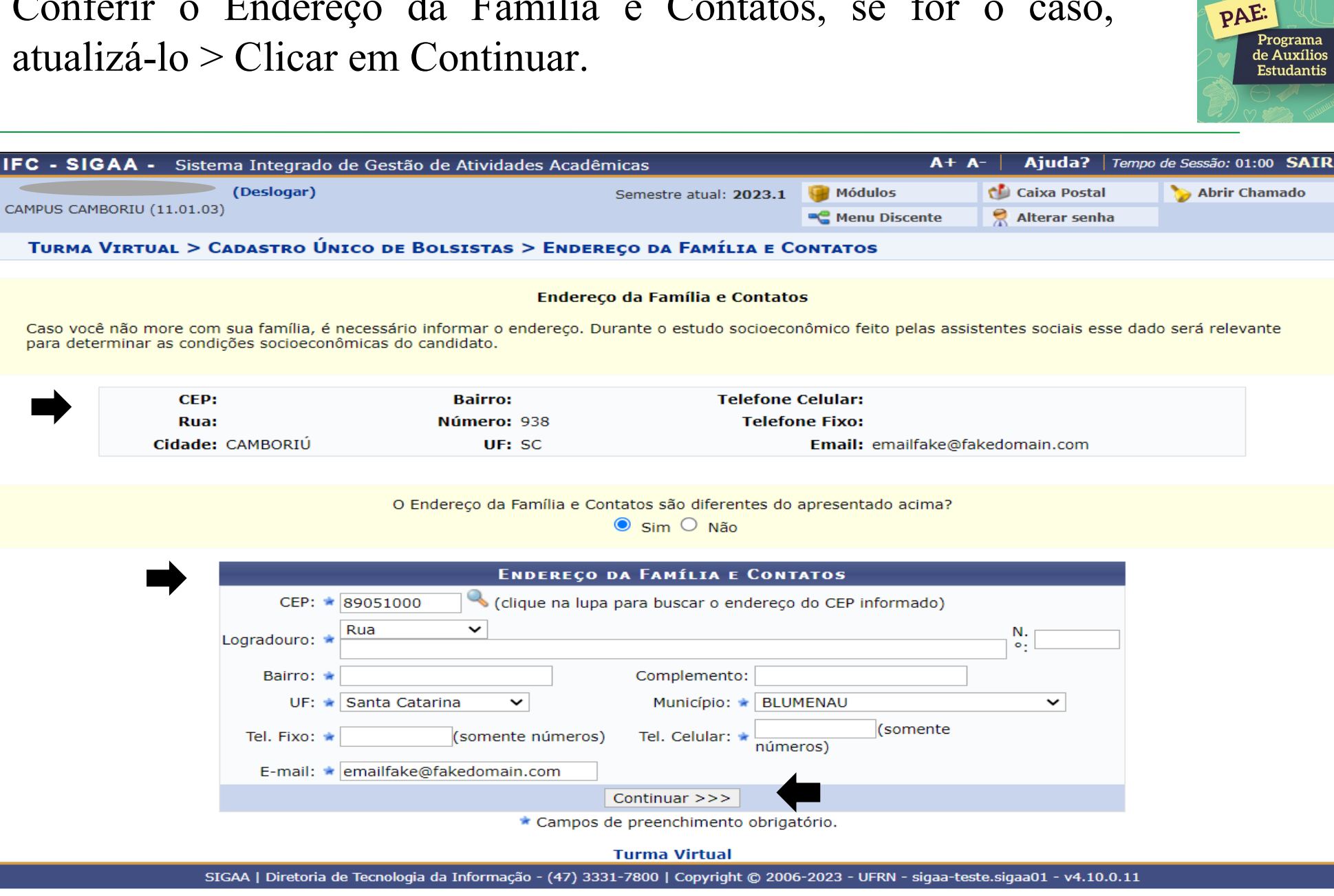

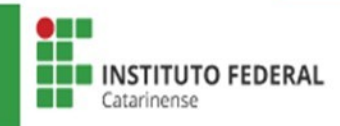

Preencher corretamente todas as perguntas do Questionário Socioeconômico.

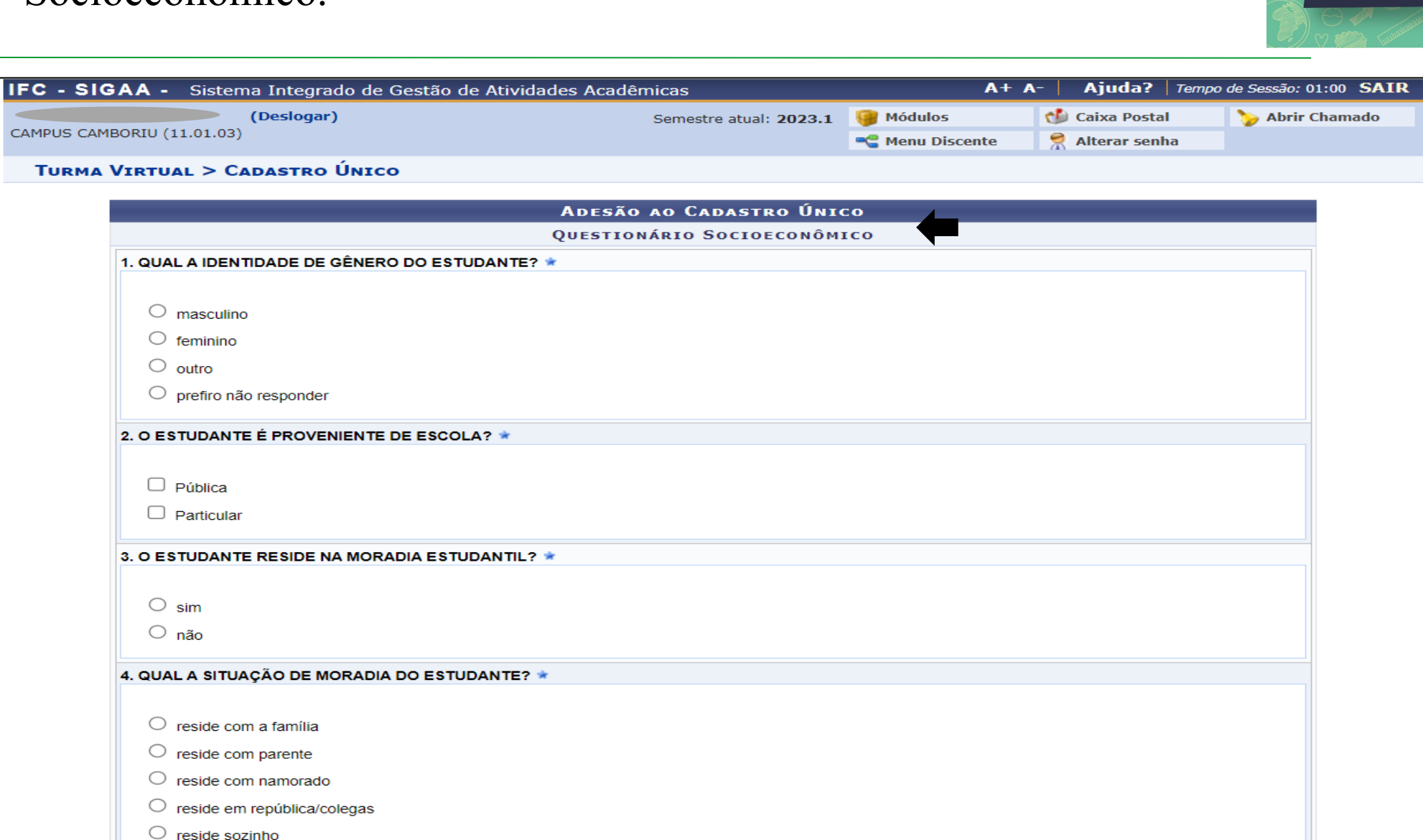

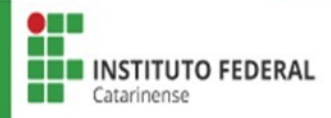

PAE:

Programa de Auxílios

**Estudantis** 

# Anexar documentos em PDF, caso necessário > Conferir todas as respostas > Clicar em Continuar.

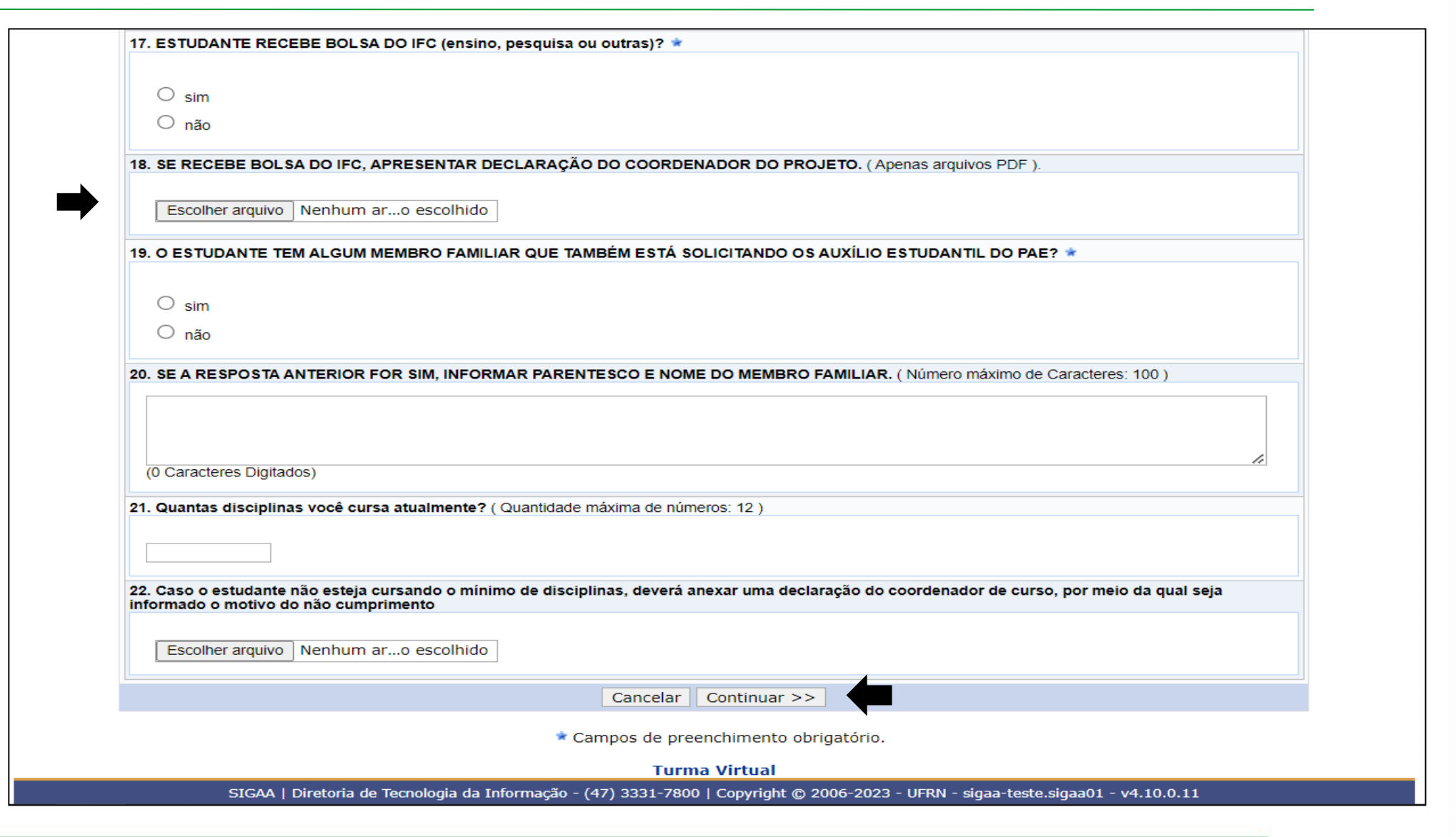

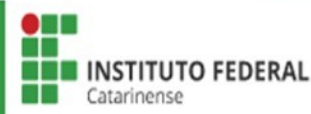

PAE:

Programa de Auxílios

**Estudantis** 

Preencher as informações complementares para cálculo do IVS conforme situação socioeconômica de sua família.

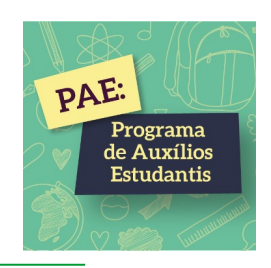

| IFC - SIGAA - Sistema Integrado de Gestão de Ativ | vidades Acadêmicas                         | A+                                 | A- Ajuda? Tempo         | o de Sessão: 00:56 SAIR |
|---------------------------------------------------|--------------------------------------------|------------------------------------|-------------------------|-------------------------|
| (Deslogar)                                        | Semestre atual: 2023.1                     | 🥘 Módulos                          | ᢔ Caixa Postal          | ≽ Abrir Chamado         |
| CAMPUS CAMBORIU (11.01.03)                        |                                            | 📲 Menu Discente                    | Alterar senha           |                         |
| Turma Virtual > Cadastro Único                    |                                            |                                    |                         |                         |
|                                                   | Δρεςãο δο Γαραςτρο Úντ                     | <b>CO</b>                          |                         |                         |
|                                                   |                                            |                                    |                         |                         |
| INFORMAÇÕES COMPLEMENT                            | TARES PARA CÁLCULO DO INDICE DE            | E VULNERABILIDA                    | DE SOCIAL - IVS         |                         |
|                                                   | Valor gasto mensalmente c                  | om aluguel do estud                | ante: 🖈 0,00            | ?                       |
| Valor gasto mens                                  | almente com prestação de financiamento     | o de imóvel do estud               | ante: 🖈 0,00            |                         |
|                                                   | Valor gasto mensalmente com aluguel        | dos pais ou responsá               | iveis: 🖈 0,00           | ?                       |
| Valor gasto mensal                                | mente com prestação de financiamento       | dos pais ou responsá               | iveis: 🖈 0,00           | ?                       |
| Número (                                          | de pessoas do grupo familiar com doença    | a crônica e/ou deficiê             | ncia: \star 0           |                         |
| Valor gasto mensalmente com transporte pr         | róprio (veículo próprio e carona) para o t | rajeto residência x If<br>estud    | -C do 🔹 0,00<br>ante: 🔹 |                         |
| Valor gasto mensalmente com transporte não p      | róprio (transporte público e privado) para | a o trajeto residência<br>do estud | a x ifc<br>ante: * 0,00 |                         |

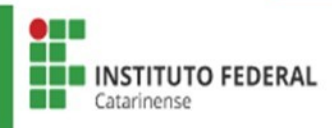

# Inserir todos os membros do grupo familiar, iniciando pelo estudante > Clicar em Adicionar Participante.

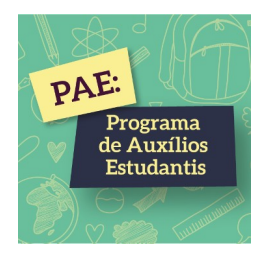

|                                          | istema Integrado (                                                                          | de Gestão de Ativid                                                                      | lades Acadêmicas                                                                                                    |                                                          | A+ /                                                                                              | A- Ajuda?                                                                  | Tempo de Sessão: 00:30                              |
|------------------------------------------|---------------------------------------------------------------------------------------------|------------------------------------------------------------------------------------------|----------------------------------------------------------------------------------------------------|----------------------------------------------------------|---------------------------------------------------------------------------------------------------|----------------------------------------------------------------------------|-----------------------------------------------------|
|                                          | (Deslogar)                                                                                  |                                                                                          | Semestre atua                                                                                                    | Semestre atual: 2023.1                                   |                                                                                                   | 🝏 Caixa Postal                                                             | 🍗 Abrir Cham                                        |
| S CAMBORIO (11.0                         | 1.03)                                                                                       |                                                                                          |                                                                                                    |                                                          | 📲 Menu Discente                                                                                   | 👷 Alterar senh                                                             | a                                                   |
| RTAL DO DISC                             | ente > Cadastr                                                                              | <b>το Único</b>                                                                          |                                                                                                    |                                                          |                                                                                                   |                                                                            |                                                     |
|                                          |                                                                                             |                                                                                          | Adesão ao Cadasi                                                                                                    | rro Únic                                                 | :0                                                                                                |                                                                            |                                                     |
|                                          |                                                                                             |                                                                                          | GRUPO FAMIL                                                                                                    | IAR                                                      |                                                                                                   |                                                                            |                                                     |
| Indique<br>incluin<br>descont<br>recurso | e todas as pessoas<br><b>do você.</b> (Em caso<br>tar taxas como impo<br>s de Programas Soc | que contribuem e/<br>o do membro famili<br>osto de renda, FGTS,<br>ciais como Auxílio Em | ou dependem da renda da<br>ar não trabalhar declarar<br>13º salário, auxílio aliment<br>ergencial, Auxílio Brasil, en | a sua famíl<br>R\$0 como i<br>ação/transp<br>tre outros, | lia, mesmo que não<br>renda). Você deve uti<br>porte e entre outros. Ta<br>conforme Portaria Nori | residam no mesr<br>lizar a Renda Br<br>ambém não entra<br>mativa nº 11/202 | mo endereço,<br>uta mensal e<br>neste cálculo<br>1. |
|                                          | CPF:  Nome:  Ccupacão:                                                                      |                                                                                          |                                                                                                    |                                                          |                                                                                                   |                                                                            |                                                     |
| Valor                                    | da Renda Bruta: \star 🛛<br>Sexo: 🖈                                                          | ● Masculino ○ F                                                                          | eminino                                                                                                    |                                                          |                                                                                                   |                                                                            |                                                     |
| Grau                                     | ı de Parentesco: 🖈                                                                          | SELECIONE 🗸                                                                              |                                                                                                    |                                                          |                                                                                                   |                                                                            |                                                     |
|                                          |                                                                                             |                                                                                          | Adicionar Partici                                                                                                    | pante                                                    |                                                                                                   |                                                                            |                                                     |
|                                          |                                                                                             |                                                                                          | 🕡 . Remover I                                                                                                    | Jambra                                                   |                                                                                                   |                                                                            |                                                     |
|                                          |                                                                                             |                                                                                          |                                                                                                    | Merrinen                                                 |                                                                                                   |                                                                            |                                                     |
|                                          |                                                                                             |                                                                                          |                                                                                                    |                                                          | D                                                                                                 |                                                                            |                                                     |
| CPF                                      |                                                                                             | Nome                                                                                     | LISTAGEM DO GRUPO                                                                                                    | ) FAMILIA                                                | R<br>Rend                                                                                         | a Grau de P                                                                | Parentesco                                          |

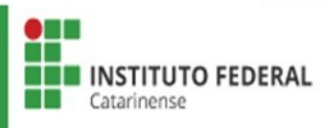

Escolher Tipo de Comprovação: Discente ou Membro do Grupo Familiar > Selecionar o Tipo de Documento > Escolher o arquivo > Adicionar Documento > Submeter. \*Inserir todos os documentos do grupo familiar.

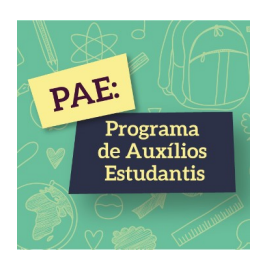

#### **DOCUMENTOS COMPROBATÓRIOS**

Realize a inserção da documentação comprobatória para adesão ao Cadastro Único. É importante lembrar que a documentação é de extrema importância para a solicitação e a permanência no Programa de Auxílios Estudantis.

Caso julgue necessário, a assistente social poderá identificar que em seu Cadastro Único possui pendências quanto à documentação. Sendo solicitado inserir, via Portal do Discente, a documentação faltante.

| Tipo de Comprovação: \star 🔘 Discente 🔍 Membro do Grupo Familiar                                                                 |  |
|----------------------------------------------------------------------------------------------------|--|
| Discente:                                                                                                    |  |
| Tipo de Documento: * SELECIONE 🗸                                                                                                 |  |
| Documento: * Escolher arquivo Nenhum arquivo escolhido                                                                           |  |
| Adicionar Documento                                                                                                    |  |
| Documentos Anexados                                                                                                    |  |
| Nenhum documento anexado.                                                                                                    |  |
| Submeter Cancelar                                                                                                    |  |
| * Campos de preenchimento obrigatório.                                                                                           |  |
| Portal do Discente                                                                                                    |  |
| SIGAA   Diretoria de Tecnologia da Informação - (47) 3331-7800   Copyright © 2006-2023 - UFRN - sigaa-teste.sigaa01 - v4.10.0.13 |  |

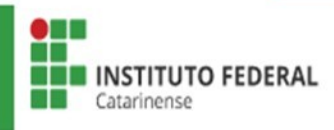

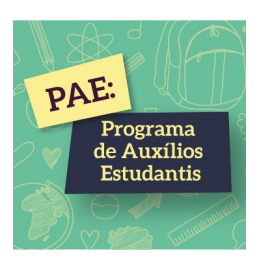

## ETAPA INSCRIÇÃO AO PROGRAMA DE AUXÍLIOS ESTUDANTIS

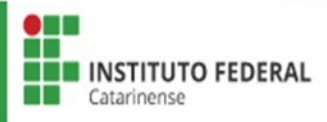

### Acessar Bolsas > Solicitação de Bolsas > Solicitação de Bolsa Auxílio

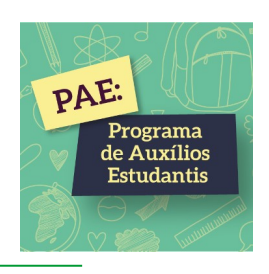

| FC - SIGAA - Sistema Integrado de Gestão de Ativid        | ades Acadêmicas            | <i>µ</i>                               | A+ A- Ajuda? Tempo de Sessão: 00:56 SAIR         |
|-----------------------------------------------------------|----------------------------|----------------------------------------|--------------------------------------------------|
| (Deslogar)                                                | Semestre atual: 20         | )23.1 🤴 Módulos                        | 👏 Caixa Postal 🏾 🍃 Abrir Chamado                 |
| CAMPUS CAMBORIU (11.01.03)                                |                            | 📲 Menu Discente                        | e 🤗 Alterar senha                                |
| 📦 Ensino   🎍 Pesquisa  🧇 Extensão 🛛 🐺 Monitoria 🛛 🍓 Ações | Associadas 🤷 Bolsas 🚺 Esta | ágio 🛛 🗿 Relações Inter                | nacionais 🍓 Outros                               |
|                                                           | Cadastro Único             | o (Questionário Socioeco               | nômico) Mensagens                                |
| Não há notícias cadastradas.                              | Declaração de              | Bolsista                               | , Thisageno                                      |
|                                                           | Oportunidades              | de Bolsa                               | tualizar Foto e Perfil                           |
|                                                           | Acompanhar M               | leus Registros de Interes              | sse leus Dados Pessoais                          |
|                                                           | Minhas Bolsas              | na Instituição                         |                                                  |
|                                                           | Solicitação de             | Bolsas                                 | <ul> <li>Solicitação de Bolsa Auxílio</li> </ul> |
| Turmas do Semestre                                        |                            |                                        | Solicitar Desbloqueio de Acesso ao RU            |
| Últimas Atualizações                                      |                            | << Parar >>                            | ALISSON Acompanhar Solicitação de Bolsa Auxíli   |
| 27/06/2023 - ADMINISTRAÇÃO DE SERVIDORES (2023.1)         |                            |                                        | Acompanhar Solicitação de Desbloqueio            |
| Tarefa alterada.                                          |                            |                                        | Renovar Bolsa Auxílio                            |
| Componente Curricular                                     | Local                      | Horário                                |                                                  |
| 2023.1                                                    |                            |                                        | Pergamum                                         |
| ADMINISTRAÇÃO DE SERVIDORES                               | CAMBORIÚ/SC                |                                        | Comunidade Virtual                               |
| DATA WAREHOUSE                                            | LabRedes                   | 4M2345<br>(13/02/2023 -<br>23/06/2023) | Pergamum                                         |
| ESTRUTURA DE DADOS                                        | LabSoft II                 | 2M2345<br>(13/02/2023 -<br>23/06/2023) | Organização Didática dos Cursos                  |
|                                                           |                            | 20,00,2020,                            | Calendario Academico                             |

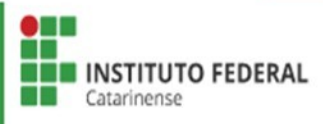

Ler as instruções >Selecionar Ano e Período da Solicitação > Selecionar "Eu li e compreendi as instruções e prazos informandos acima" > Clicar em Continuar.

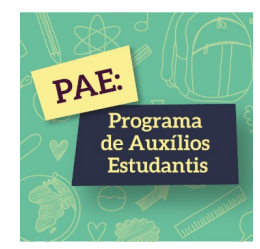

| IFC - SIGAA - Sistem                                   | a Integrado de Gestão                            | o de Atividades Aca                        | adêmicas                            |                  | A+ /           | - Ajuda?            | Tempo de Sessão: 00:56 SAIR |
|--------------------------------------------------------|--------------------------------------------------|--------------------------------------------|-------------------------------------|------------------|----------------|---------------------|-----------------------------|
| (Deslogar)                                             |                                                  | Semestre atual: 2023                       | .1 🥛 Módulos                        |                  | ᢔ Caixa Postal | 🍗 Abrir Chamado     |                             |
| CAMPUS CAMBORIU (11.01.03)                             |                                                  |                                            |                                     | 📲 Menu Dis       | scente         | Alterar senha       | a                           |
| Portal do Discente                                     | > Solicitação de                                 | Bolsa Auxílio                              |                                     |                  |                |                     |                             |
|                                                        |                                                  | POR FAVO                                   | R, LEIA AS INSTRUÇÕE                | S ABAIXO         |                |                     |                             |
| Programa de Auxílios Est<br>referentes ao Programa, co | udantis (PAE), regulan<br>onforme estabelecido a | nentado no IFC pel<br>seguir, para o ano o | la Resolução nº 05/2019<br>de 2023. | , tornam públic  | a a aberti     | ıra do presente e   | dital, contendo as normas   |
|                                                        |                                                  | PEI                                        | RÍODOS DE INSCRIÇ                   | ÃO               |                |                     |                             |
| Fipo da Bolsa                                          | Início                                           | Fim                                        | Hora término                        | Município        | Discer         | ntes permitidos     |                             |
| AUXILIO ESTUDANTIL                                     | 10/07/2023                                       | 20/07/2023                                 | -                                   | CAMBORIÚ         | Discen         | tes novatos / Disc  | centes veteranos            |
| Dados da Solicitação                                   | )                                                |                                            |                                     |                  |                |                     |                             |
| Ano e Período da Solicitaçã                            | o: 🛊 2023.2 🗸                                    |                                            |                                     |                  |                |                     |                             |
| Tipo de Bols                                           | a: 🔹 AUXILIO ESTUDAN                             | ITIL 🗸                                     |                                     |                  |                |                     |                             |
|                                                        | 🗹 Eu li e compreendi                             | as instruções e praz                       | os informados acima.                | 4                |                |                     |                             |
| •                                                      |                                                  | C                                          | Cancelar Continuar >>>              |                  |                |                     |                             |
|                                                        |                                                  |                                            | Portal do Discente                  |                  |                |                     |                             |
| SIG                                                    | AA   Diretoria de Tecnologia                     | a da Informação - (47)                     | ) 3331-7800   Copyright © 2         | .006-2023 - UFRN | - sigaa-tes    | te.sigaa01 - v4.10. | 0.13                        |
|                                                        |                                                  |                                            |                                     |                  |                |                     |                             |
|                                                        |                                                  |                                            |                                     |                  |                |                     |                             |

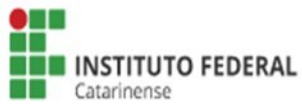

Conferir Dados do Discente > Selecionar Atividades Acadêmicas em Turnos, conforme o seu turno > Selecionar o Meio de Transporte Utilizado por você até o IFC > Justificar o Requerimento do Auxílio Estudantil > Clicar em Cadastrar.

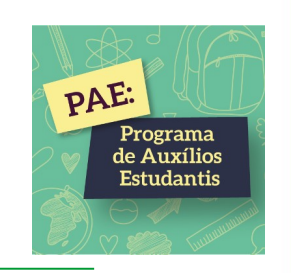

|                                   | Solicitação de Bolsa Auxílio                                                                     |
|-----------------------------------|--------------------------------------------------------------------------------------------------|
| ADOS DO DISCENTE                  |                                                                                                  |
| Matrícula:                        |                                                                                                  |
| Discente:                         |                                                                                                  |
| Curso:                            | AGRONOMIA/CAMP/RSUL - RIO DO SUL - BACHARELADO                                                   |
| CPF:                              |                                                                                                  |
| Data de Nascimento:               |                                                                                                  |
| Endereço:                         | MARIETA                                                                                          |
| Número:                           | Complemento:                                                                                     |
| Bairro:                           |                                                                                                  |
| Unidade Federativa:               | RJ Cidade: SÃO JOÃO DE MERITI                                                                    |
| CEP:                              |                                                                                                  |
| Telefone Fixo:                    |                                                                                                  |
| Telefone Celular:                 |                                                                                                  |
| E-mail:                           | emailfake@fakedomain.com                                                                         |
| Cadastro Único Prioritário:       | SIM                                                                                              |
| Cadastro Único:                   | Clique AQUI para ler os dados preenchidos no Cadastro Único.                                     |
| Situação do Cadastro Único:       | VALIDAÇÃO SOLICITADA                                                                             |
| ados da Solicitação               |                                                                                                  |
| Tipo da Bolsa Auxílio:            | AUXILIO ESTUDANTIL                                                                               |
| Atividades Acadêmicas em Turnos   | SELECIONE 🗸                                                                                      |
| , consecutivos.                   | A pé                                                                                             |
|                                   | Carona                                                                                           |
| Meio de Transporte Utilizado: 🛸   | Transporte privado (vans e similares)                                                            |
|                                   | Veículo próprio                                                                                  |
| •                                 | ~ ?                                                                                              |
| ISTIFICATIVA DE REQUERIMENTO: 🖈 🗌 |                                                                                                  |
|                                   |                                                                                                  |
|                                   |                                                                                                  |
|                                   |                                                                                                  |
|                                   |                                                                                                  |
|                                   |                                                                                                  |
|                                   |                                                                                                  |
|                                   | Você pode digitar 50000 caracteres.                                                              |
|                                   | Cadastrar << Voltar Cancelar                                                                     |
|                                   | * Campos de preenchimento obrigatório.                                                           |
|                                   | Portal do Discente                                                                               |
| SIGAA   Diretoria de Tecnologia   | da Informação - (47) 3331-7800   Copyright © 2006-2023 - UFRN - sigaa-teste.sigaa01 - v4.10.0.13 |
|                                   |                                                                                                  |

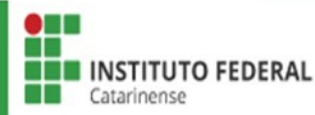

### COMPROVANTE DE INSCRIÇÃO NO PROGRAMA DE AUXÍLIOS ESTUDANTIS

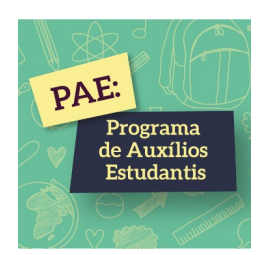

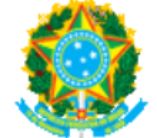

#### Ministério da Educação Secretaria de Educação Profissional e Tecnológica Instituto Federal Catarinense

Емітіро ем 20/07/2023 10:56

Número do Comprovante: 5

MATRÍCULA: DISCENTE: CURSO: AGRONOMIA/CAMP/RSUL - RIO DO SUL - BACHARELADO CEP: BAIRRO: RUA: MARIETA NÚMERO: CIDADE: SÃO JOÃO DE MERITI UF: RJ TIPO DA BOLSA AUXÍLIO: AUXILIO ESTUDANTIL

#### INSCRIÇÃO SOLICITADA COM SUCESSO

Lembre-se que o processo seletivo para Programa de Auxílios Estudantis é realizado em várias etapas. Portanto, é de responsabilidade do estudante a observação de toda a documentação obrigatória necessária, bem como seu envio dentro dos prazos definidos em edital.

Autenticação: 58e4c1c255c8f49e591e334d5631e2c42a0501f2

Voltar SIGAA | Diretoria de Tecnologia da Informação - (47) 3331-7800 | Copyright © 2006-2023 - UFRN - sigaa-teste.sigaa01 Imprimi

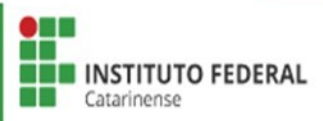

## IMPORTANTE

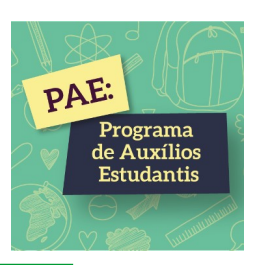

- 1. Ler com atenção todas as informações no <u>SIGAA;</u>
- 2. Preencher corretamente as informações de todos os membros do seu grupo familiar para que sua inscrição seja analisada;
- 3. Todos os documentos devem ser anexados em formato PDF;
- 4. Ler com atenção a **Relação de Documentos Obrigatórios para a Comprovação de Renda Familiar**, disponibilizada no site do IFC;
- 5. As etapas Cadastro Único (Questionário Socieconômico) e Inscrição ao Programa de Auxílios Estudantis serão feitas no <u>SIGAA</u> e as etapas Recursos e Entrega do Termo de Compromisso serão feitas em Formulário Específico, disponibilizado no Edital.

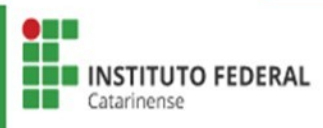